# Operators Guide

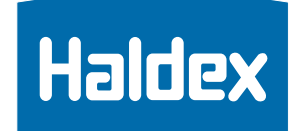

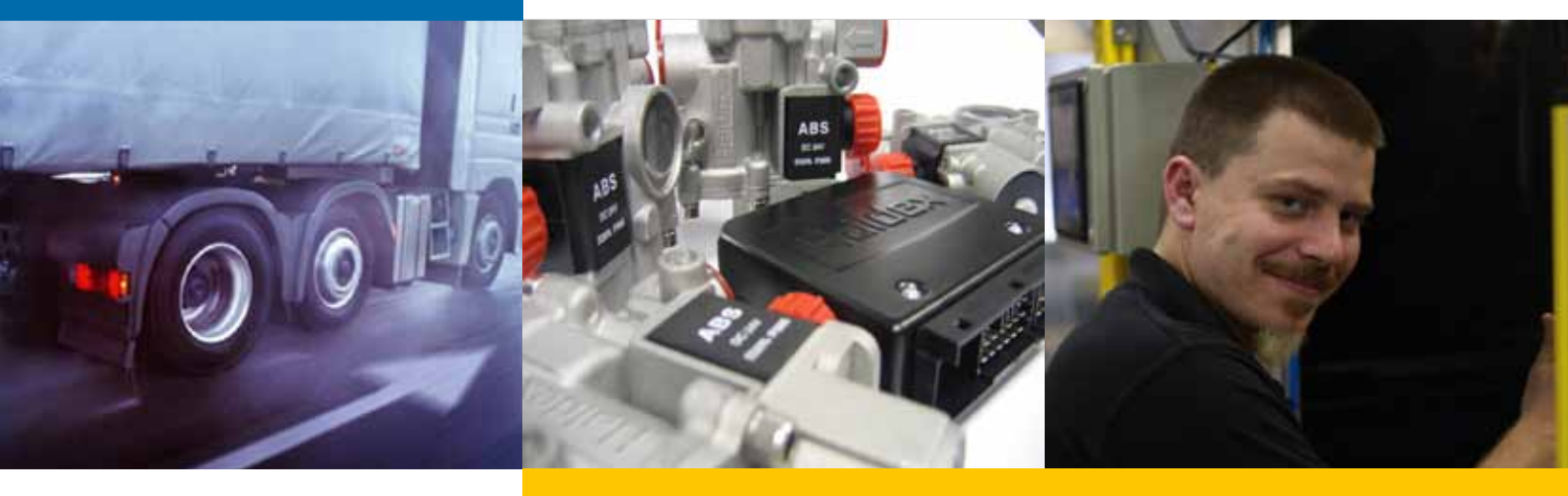

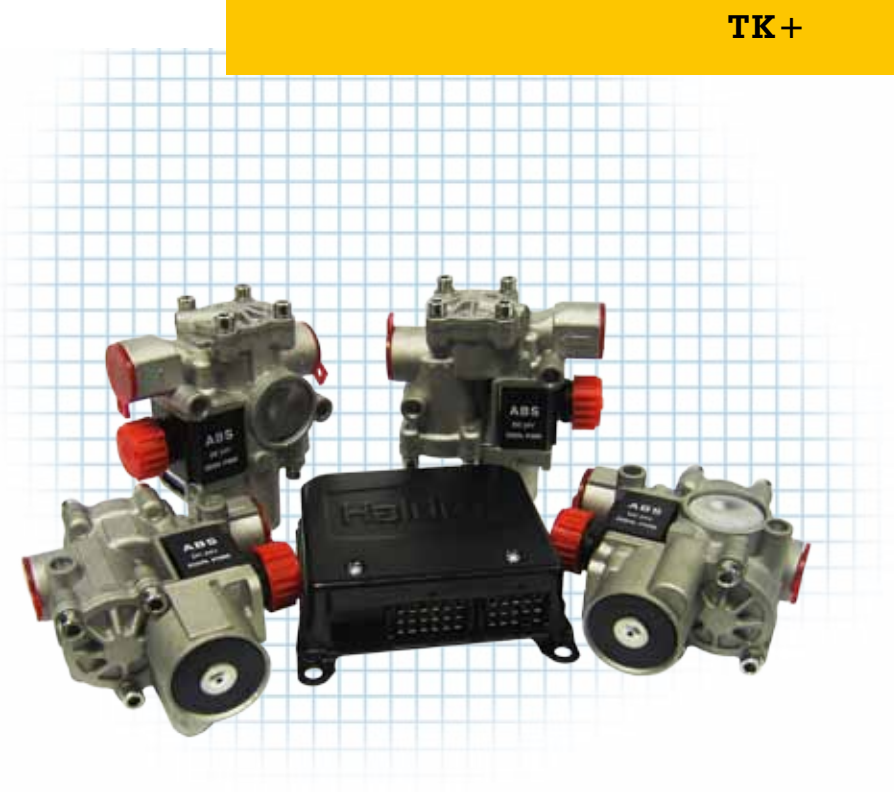

# www.haldex.com

# Notes on the use of this manual

This manual has been designed to assist personnel in satisfactorily installing Haldex **TK**<sup>+</sup> on Trucks and Buses.

The intention has been to illustrate the various areas of installation. It is expected that this manual will be in possession of the appropriate person throughout their 'training' and 'experience' and that the manual will be used as:

- a) A teaching aid following supervision of a **HALDEX ENGINEER.**
- b) A reminder of the correct procedure of Haldex **TK**<sup>+</sup> installation.

For any other deviation consult **Haldex Brake Products Ltd.** Moons Moat Drive Moons Moat North Redditch Worcestershire B98 9HA Tel: +44 1527 499 499 Fax: +44 1527 499 500 E-Mail: ENG.BCBU@Haldex.com

- Use appropriate spare-parts documentation when obtaining spare parts.
- Use only genuine Haldex parts in repairs.
- Due to continuous development the right is reserved to alter the specification without notice
- No legal rights can be derived from the contents of the manual.
- Duplication, translation and reprinting are prohibited without permission from Haldex Brake Products.

# Table of Contents

|                                              | Page |
|----------------------------------------------|------|
| Glossary of terms                            | 4    |
| Introduction                                 | 5    |
| TK <sup>+</sup> ABS Specification            | 6    |
| Components                                   | 7    |
| Electronic Control Unit (ECU)                | 8    |
| ECU Connector Pin Identification             | 9    |
| Wiring Diagram 4S/4M                         | 10   |
| Wiring Diagram 4S/3M                         | 11   |
| Wiring Diagram 4S/3MR                        | 12   |
| ABS Valve - 2 Port 24V                       | 13   |
| Brake Apply Valve                            | 14   |
| Pipe Recommendations                         | 15   |
| Schematic 4S/3M ABS                          | 16   |
| Schematic 4S/3MR ABS                         | 17   |
| Schematic 4S/4M ABS                          | 18   |
| Schematic 4S/4M ABS/ASR                      | 19   |
| Schematic 4S/4M ABS/ASR - Option             | 20   |
| Schematic 4S/4M ABS/ASR 6x4                  | 21   |
| Schematic 4S/4M ABS/ASR 6x4 - Option         | 22   |
| Schematic 4S/4M ABS/ASR 6x2 Tag              | 23   |
| Schematic 4S/4M ABS/ASR 6x2 Pusher           | 24   |
| Schematic 4S/3M ABS/ASR                      | 25   |
| System Check Procedure                       | 26   |
| Test Procedure - Summary                     | 27   |
| ABS and Auxiliary Configuration              | 28   |
| Blink Code Diagnostics                       | 29   |
| Blink Code Illustrated                       | 30   |
| Blink Code Illustrated                       | 31   |
| Blink Code Option Setting                    | 32   |
| Blink Code Option Setting                    | 33   |
| Blink Code Auxiliary Reset                   | 34   |
| Blink Code Identification                    | 35   |
| Alternative ABS Lamp Sequence Identification | 36   |
| Multimeter Readings                          | 37   |

# Glossary of terms

| ABS Warning Lamp:    | This lamp serves two functions: it alerts drivers to an ABS fault and it is used during a diagnostic session to display the blink code identifier.                                                                                                    |  |  |
|----------------------|----------------------------------------------------------------------------------------------------|--|--|
| Blink Code:          | A series of flashes, which describe a particular ABS system fault or condition.                                                                                                    |  |  |
| Blink Code Cycle:    | Two sets of flashes with each set separated by a 1.5-second pause. The interpretation of each code is given on Page 29 to 31.                                                                                                    |  |  |
| Diagnostic Switch:   | A momentary action switch that initiates a blink code diagnostic session.                                                                                                    |  |  |
| Clear Faults:        | The process of erasing faults from the ECU.                                                                                                    |  |  |
| Diagnostics:         | The process of determining ABS system faults by using blink codes or PC.                                                                                                    |  |  |
| Fault:               | An ABS or Auxilliary components' malfunction detected and stored by the ECU.<br>There are two types of fault: <b>Active or Stored.</b>                                                                                                    |  |  |
| Active Fault:        | A condition that <b>currently exists</b> in the ABS system. An active fault must be repaired before it can be cleared from memory; <b>and before</b> additional blink code faults can be displayed.                                                                                                    |  |  |
| Stored Fault:        | <ol> <li>There are two types of stored faults:</li> <li>A repaired active fault, which has not been cleared from the ECU.</li> <li>A fault that occurred but no longer exists. Because stored faults are not currently active they do not have to be repaired before they can be cleared from memory.</li> </ol> |  |  |
| System Configuration | Code:                                                                                                    |  |  |
|                      | A two-phase code displayed during the clear mode. The first phase indicates the ABS configuration. The second phase indicates any Auxiliary components fitted to the system. Configurations are shown on Page 28.                                                                                                |  |  |
| Diagnostic Mode:     | To enter the diagnostic mode, press and hold the diagnostic switch for one second then release.                                                                                                    |  |  |
| Clear Mode:          | To erase faults, the ECU must be in Clear Mode. Pressing and holding the diagnostic switch for at least three seconds then releasing enters Clear Mode.                                                                                                    |  |  |
|                      | If the system displays ten quick flashes followed by the System Configuration code, the clear operation was successful. The stored ABS faults have been cleared from memory.                                                                                                    |  |  |
|                      | If ten flashes are not received there are still active faults that must be repaired before                                                                                                    |  |  |

they can be cleared.

The Haldex **TK**<sup>+</sup> has been developed to satisfy the legislative requirements of Regulation 13 / 10 and is an ABS/ ASR system offering many installation options. It can provide 4S/4M ABS or 4S/3M ABS using a single modulator on the steering or driven axle. ASR is also available on 4M and 3M systems with two rear modulators. The system has separate data communication interfaces according to SAE J1939 for control and diagnostics. Many functions can be provided using either hardware or the control data interface in accordance with SAE J1939.

The system operates by analysing individual wheel speeds and takes anti-lock action by removing the brake from a wheel or wheels when a predetermined level of wheel deceleration and slip have been achieved. When such a signal is seen by the controller and the respective solenoid in the control valve is energised the pressure in the brake chamber relative to that wheel is exhausted. When wheel acceleration occurs the control solenoid is deenergised and the brake reapplied.

The ABS valve was developed to ensure that air is able to pass rapidly both to and from the brake chambers. While the valve is able to meet the air flow requirements of satisfactory anti-lock operation the overall performance of a vehicle in terms of stability and driver comfort is dependent on the correct system air flow characteristics being achieved.

These criteria are not purely a function of the ABS valve but are directly related to the level of pipework, pipe fittings and port size en route from the ABS valve to brake chamber. Therefore, to ensure that the requisite parameters are achieved it is recommended that the guidelines of this instruction are adhered to at all times. Failure to follow this instruction may result in reduced stability and driver comfort.

The **TK**<sup>+</sup> system fitted has **4** Sensors and **3** or **4** Modulators (ABS valves), the configuration being 4S/3M, 4S/3MR or 4S/4M. The Electronic control unit (ECU) is not a sealed unit and must be mounted in cab. The ABS valves have a three pin electrical connector and are chassis mounted. The ABS valves are not handed and can be fitted at left or right, front or rear positions.

The **TK**<sup>+</sup> system features as an optional fit an external brake apply valve. This will mitigate loss of torque to the driven wheels when traction is lost by selectively braking the slipping wheel.

The **TK**<sup>+</sup> system is also available with a stand alone PC based diagnostic system. This is a custom application which provides a simple easy to use interface to the **TK**<sup>+</sup> ABS unit for system configuration, diagnostics and fault monitoring.

# TK+ ABS Specification

| ABS Configuration:         | 4S/3M - 4S/3MR - 4S/4M<br>Category 1 (ECE Regulation 13/10)                                                                                                 |
|----------------------------|----------------------------------------------------------------------------------------------------|
| Operating Voltage:         | 24 Volts DC nominal<br>(19 - 32 Volt range)                                                                                                    |
| Current Consumption:       | 10 Amps Nominal                                                                                                    |
| ECU:                       | Metal box enclosure with three fixing points for in-cab mounting, using a 33 way unsealed connector (compatible with a 15 way and an 18 way mating pieces). |
| EMC / RFI Approval:        | ECE Regulation 10                                                                                                    |
| ABS Valves:                | Haldex In-Line<br>In-line, Chassis mount, un-handed, Inlet M22 x 1.5, Delivery M22 x 1.5                                                                    |
| Operating Medium:          | Air                                                                                                    |
| <b>Operating Pressure:</b> | 1MPa max (10b)                                                                                                    |
| Max Pressure:              | 1.6MPa (16b)                                                                                                    |
| Brake chambers:            | 2 x T30 per valve, Max.                                                                                                    |
| Exciter:                   | 80-100T<br>Options - refer to Haldex engineering                                                                                                    |
| Diagnostics:               | Blink Codes<br>PC End-of-Line Test. via CAN interface (SAE J1939)                                                                                           |
| Retarder:                  | Automatic system configuration                                                                                                    |
| Vehicle Configuration:     | Tractor, Rigid, Bus 4x2, 6x2, 6x4                                                                                                    |
| GVW:                       | 8.0 to 44.0 Tonnes                                                                                                    |
| Engine Location:           | Front, Middle or Rear of Vehicle                                                                                                    |
| Permissible Tyre Sizes:    | Product standard, 311 rev/km +/- 17.5 %<br>i.e. 10 R 20 (Rolling circumference 3211mm)                                                                      |
| Vehicle Brake System:      | Full Air<br>Air Over Hydraulic                                                                                                    |
| BAV:                       | Brake Apply Valve<br>Chassis Mount, Inlet M12 x 1.5 internal thread, Delivery M12 x 1.5 internal thread                                                     |

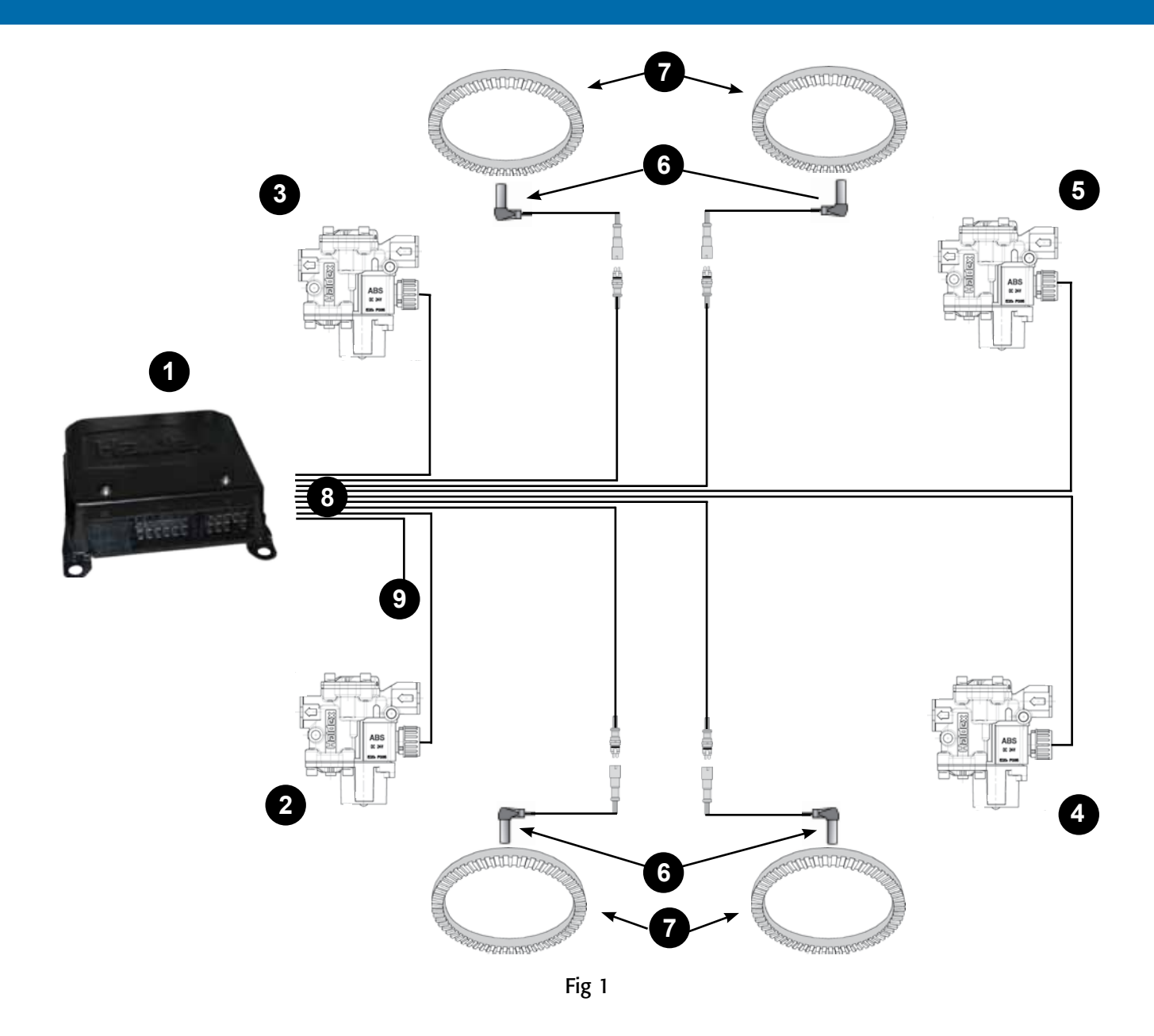

| ltem | Description                                    |
|------|------------------------------------------------|
| 1    | ECU                                            |
| 2    | Front Left ABS valve                           |
| 3    | Front Right ABS valve                          |
| 4    | Rear Left ABS valve                            |
| 5    | Rear Right ABS valve                           |
| 6    | Sensor assembly                                |
| 7    | Exciter                                        |
| 8    | Chassis cable assembly (Not Supplied)          |
| 9    | Power/Diagnostic cable assembly (Not Supplied) |

### Electronic Control Unit (ECU)

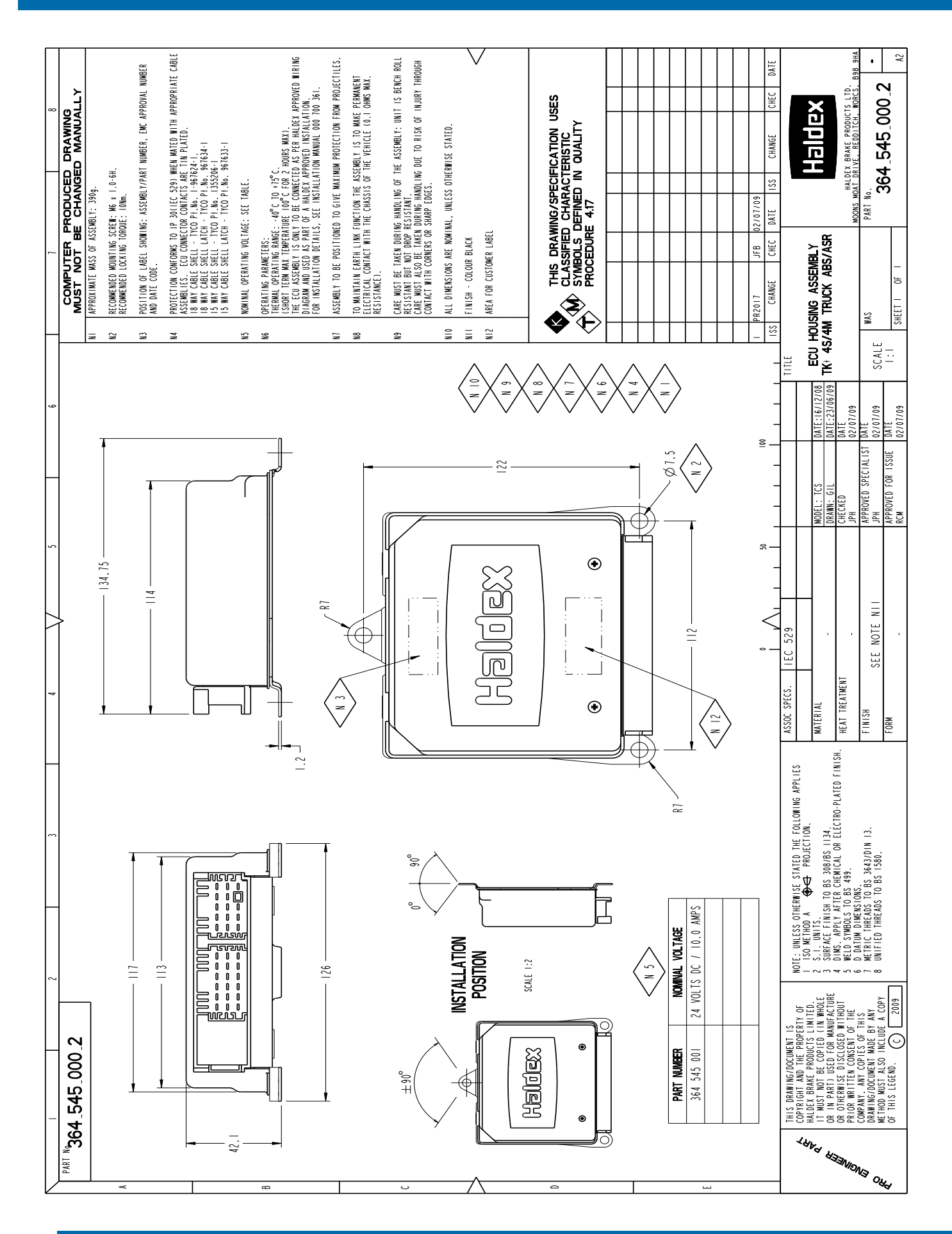

# ECU Connector Pin Identification

### Pin-Out Assignment

![](_page_8_Figure_2.jpeg)

### NOTES:

- 1/15 refers to pin 1 of the 15 way connector, similarly 1/18 pin 1 of the 18 way. \* A Warning Lamp signal must always be provided but may use data-bus only.

| <b>Referer</b> | nce   | Definition                      | Notes          |
|----------------|-------|---------------------------------|----------------|
| 1/15           | CAN-L | Control CAN Low                 | Twisted-Pair   |
| 2/15           | NC    | No Connection                   |                |
| 3/15           | CAN-H | Control CAN High                | Twisted-Pair   |
| 4/15           | В-    | ECU B-                          | Used with 9/15 |
| 5/15           | NC    | No Connection                   | Reserved       |
| 6/15           | ASR-S | ASR Off Switch                  | Optional       |
| 7/15           | B+lg  | B+ Ignition Switched – Fused 5A | Terminal 15    |
| 8/15           | B+Ba  | B+ Battery – Fused 15A          | Terminal 30    |
| 9/15           | В-    | ECU B-                          | Used with 4/15 |
| 10/15          | CAN-L | Diagnostic CAN Low              | Twisted-Pair   |
| 11/15          | CAN-H | Diagnostic CAN High             | Twisted-Pair   |
| 12/15          | SC    | Shorting Connector              |                |
| 13/15          | ASR-L | ASR Lamp                        | Optional       |
| 14/15          | Ret-  | Retarder Relay low side         | Optional       |
| 15/15          | WL    | ABS Warning Lamp                | Optional*      |
| 1/18           | FRH   | Front Right Hold Solenoid       |                |
| 2/18           | RLH   | Rear Left Hold Solenoid         |                |
| 3/18           | FLH   | Front Left Hold Solenoid        |                |
| 4/18           | FRD   | Front Right Dump Solenoid       |                |
| 5/18           | RLD   | Rear Left Dump Solenoid         |                |
| 6/18           | FLD   | Front Left Dump Solenoid        |                |
| 7/18           | BAV-  | Brake Apply Valve Solenoid      | Lo-side return |
| 8/18           | RRH   | Rear Right Hold Solenoid        |                |
| 9/18           | RRD   | Rear Right Dump Solenoid        |                |
| 10/18          | FRS   | Front Right Sensor              | Twisted-Pair   |
| 11/18          | RLS   | Rear Left Sensor                | Twisted-Pair   |
| 12/18          | FLS   | Front Left Sensor               | Twisted-Pair   |
| 13/18          | FRS   | Front Right Sensor              | Twisted-Pair   |
| 14/18          | RLS   | Rear Left Sensor                | Twisted-Pair   |
| 15/18          | FLS   | Front Left Sensor               | Twisted-Pair   |
| 16/18          | BAV+  | Brake Apply Valve Solenoid      | Hi-side drive  |
| 17/18          | RRS   | Rear Right Sensor               | Twisted-Pair   |
| 18/18          | RRS   | Rear Right Sensor               | Twisted-Pair   |
|                |       |                                 |                |

![](_page_9_Figure_1.jpeg)

![](_page_10_Figure_1.jpeg)

![](_page_11_Figure_1.jpeg)

![](_page_12_Figure_1.jpeg)

Fig. 7

![](_page_12_Figure_3.jpeg)

![](_page_13_Figure_1.jpeg)

A DIN type connector is also available for the Brake Apply Valve. Please contact Haldex for further information.

![](_page_14_Figure_1.jpeg)

![](_page_14_Figure_2.jpeg)

| FV: | Foot Valve  |
|-----|-------------|
| RV: | Relay Valve |
|     |             |

- **F.RES**: Front Reservoir
- **R.RES**: Rear Reservoir
- ABS: ABS Valve
- Nylon Pipe
- **1a,1b**: 12x1.5
- **2a,2b**: 12x1.5 Min. (Option 12mm I.D. Rubber Hose)

Nylon pipe to specification: DIN 73378 / DIN 74324 - Metric pipe

# Schematic 4S/3M ABS

![](_page_15_Figure_1.jpeg)

# Schematic 4S/3MR ABS

![](_page_16_Figure_1.jpeg)

# Schematic 4S/4M ABS

![](_page_17_Figure_1.jpeg)

# Schematic 4S/4M ABS/ASR

![](_page_18_Figure_1.jpeg)

# Schematic 4S/4M ABS/ASR - Option

![](_page_19_Figure_1.jpeg)

# Schematic 4S/4M ABS/ASR 6x4

![](_page_20_Figure_1.jpeg)

# Schematic 4S/4M ABS/ASR 6x4 - Option

![](_page_21_Figure_1.jpeg)

# Schematic 4S/4M ABS/ASR 6x2 Tag

![](_page_22_Figure_1.jpeg)

# Schematic 4S/4M ABS/ASR 6x2 - Pusher

![](_page_23_Figure_1.jpeg)

# Schematic 4S/3M ABS/ASR

![](_page_24_Figure_1.jpeg)

The **TK**<sup>+</sup> system is provided with a warning lamp which is fitted in the cab dashboard to indicate the ABS status. The warning lamp is operated when the **TK**<sup>+</sup> system is powered by the ignition switch.

![](_page_25_Picture_2.jpeg)

1. On power up of the system, the ABS warning lamp must indicate in the following sequence in order to show a fault-free system:

![](_page_25_Figure_4.jpeg)

**2.** During the self-check procedure, the system cycles the ABS Valves. With foot brake applied one exhaust of air from each ABS Valve in order of Front Left, Front Right, Rear Left and Rear right will be audible. Once these two checks are made with correct results, no further static checks are required.

![](_page_26_Figure_1.jpeg)

![](_page_26_Picture_2.jpeg)

# ABS and Auxiliary Configuration

A blink code switch is provided to indicate the **TK**<sup>+</sup> System and Auxiliary configurations. A two-digit code is displayed in the form of a blink code cycle.

4S/4M ABS Configuration = 2 Lamp flashes (1<sup>st</sup> Digit) No Auxiliary Configuration = 1 Lamp flash (2<sup>nd</sup> Digit)

The procedure and configuration blink code are illustrated as follows:

1. Switch ignition ON

![](_page_27_Figure_5.jpeg)

2. Press, hold for 3 seconds then release blink code switch

![](_page_27_Figure_7.jpeg)

Note: This is only displayed with option set 2 (see page 32)

### **ABS System Configurations**

| Flashes | ABS System Configuration |
|---------|--------------------------|
| 2       | 4S/4M                    |
| 3       | 4S/3M                    |
| 6       | 4S/3MR                   |

### Aux Configurations - Only common configurations are defined

| Flashes | Relay Controlled<br>Retarder | CAN Controlled<br>Retarder (1 | CAN Controlled<br>Engine Torque | Brake Apply<br>Valve | Description                             |
|---------|------------------------------|-------------------------------|---------------------------------|----------------------|-----------------------------------------|
| 1       |                              |                               |                                 |                      | ABS Only                                |
| 2       | Y                            |                               |                                 |                      | ABS + Retarder Relay                    |
| 3       |                              |                               |                                 | Y                    | ABS + Brake only ASR                    |
| 4       | Y                            |                               |                                 | Y                    | ABS + Brake only ASR + Retarder relay   |
| 5       |                              |                               | Y                               | Y                    | ABS + Full ASR                          |
| 6       | Y                            |                               | Y                               | Y                    | ABS + Full ASR + Retarder relay         |
| 7       |                              | Y                             | Y                               | Y                    | ABS + Full ASR + CAN Retarder           |
| 10      |                              | OTHER COM                     | IBINATIONS                      |                      | Any other combination not defined above |

(1 - Retarder may be engine or driveline or both

# Blink Code Diagnostics

| Mode                      | Procedure                                                                                                    | System Response                                                                                | Action                                                                                                    |
|---------------------------|----------------------------------------------------------------------------------------------------|------------------------------------------------------------------------------------------------|----------------------------------------------------------------------------------------------------|
| Step 1 Possible Responses |                                                                                                    | Possible Responses                                                                             |                                                                                                    |
|                           | Turn Ignition ON.                                                                                                    | A. ABS Warning lamp comes on<br>momentarily then goes out indicating<br>that the system is OK. | No recognisable active faults in the ABS.<br>No action required                                                                                                    |
|                           |                                                                                                    | B. ABS Warning lamp does not light,<br>indicating possible wiring fault or burned<br>out bulb. | Inspect wiring. Inspect bulb.<br>Make necessary repairs.                                                                                                    |
|                           |                                                                                                    | C. ABS Warning lamp stays on, indicating:                                                      |                                                                                                    |
|                           |                                                                                                    | • Fault, or Faults in the system                                                               | Continue with blink code diagnostics (Go to step 2)                                                                                                    |
|                           |                                                                                                    | • Sensor Fault during last operation.                                                          | Continue with blink code diagnostics (Go to step 2)                                                                                                    |
|                           |                                                                                                    | Faults cleared from ECU, but vehicle not moved.                                                | Drive vehicle – lamp will go out when the vehicle reaches 6Km/h (4 mph).                                                                                                    |
| nostic                    |                                                                                                    | ECU disconnected                                                                               | Connect ECU                                                                                                    |
| Diagr                     | Step 2                                                                                                    |                                                                                                | Determine if fault is active or stored:                                                                                                    |
|                           | Switch for one second,                                                                                                    | seven digit blink code(s)                                                                      | Active Fault: Lamp repeatedly displays one code.                                                                                                    |
|                           |                                                                                                    |                                                                                                | Stored Fault: Lamp will display code for each stored fault then stop blinking. Faults will only be displayed one time only.                                                                                  |
|                           | Step 3<br>Count the flashes to deter-<br>mine the blink code.                                                                  | First Digit: 1-8 flashes, Pause (1.5s)                                                         | Find definition for blink code on diagnostic chart.                                                                                                    |
|                           |                                                                                                    | Subsequent Digits: 1-6 flashes, Pause<br>(4s)                                                  |                                                                                                    |
|                           | Step 4<br>Turn Ignition OFF.<br>Repair Faults                                                                                  | Active Fault<br>Stored Faults:                                                                 | Make the necessary repairs. Repeat steps 1 to 3 until system is OK( code 1-1 displayed).                                                                                                    |
|                           |                                                                                                    |                                                                                                | Note: Most recent fault stored is the first to be displayed.                                                                                                    |
|                           | Step 1<br>Turn Ignition ON                                                                                                    | ABS Warning lamp flashes ten times                                                             | All stored faults successfully cleared. Turn ignition OFF.                                                                                                    |
| Clear                     | Clear Faults from Memory:<br>Press and hold Diagnostic<br>switch for at least three<br>seconds then release.                   | Ten flashes not displayed                                                                      | Active faults still exist, repeat Steps 1- 4.                                                                                                    |
| ration                    | Step 1<br>Turn Ignition ON                                                                                                    | Blink Code Lamp flashes continuously                                                           | Configuration reset successfully. Turn ignition OFF.                                                                                                    |
| Reset Configu             | Reset Configuration in<br>Internal Memory: Press<br>and hold Diagnostic switch<br>for at least 6 seconds then<br>release.      |                                                                                                |                                                                                                    |
| Change Option Set         | Step 1<br>Turn Ignition ON<br>Change Option Set:<br>Press and release Diagnos-<br>tic switch 3 times in the<br>first 5 seconds | Long flashes followed by very short<br>flashes to indicate in Option set mode                  | If 1 long flash then Option Set 1 is current setting, if 2 long flashes then Option Set 2 is current setting                                                                                                 |
|                           | Step 2<br>Press and hold Diagnos-<br>tic switch for at least 2<br>seconds                                                      | Long flashes followed by very short<br>flashes to indicate in Option set mode                  | Option Set will change from 1 to 2, or from 2 to one and<br>then display current setting. If 1 long flash then Option<br>Set 1 is current setting, if 2 long flashes then Option Set 2<br>is current setting |
|                           | Step 3<br>Switch off ignition                                                                                                  |                                                                                                | Current Option set is stored                                                                                                    |

Blink Code Illustrated

![](_page_29_Figure_1.jpeg)

### **Display Active faults**

![](_page_29_Figure_3.jpeg)

![](_page_29_Figure_4.jpeg)

### **Faults Cleared**

![](_page_30_Figure_2.jpeg)

### Faults Not Cleared (Active Faults Still Exist)

![](_page_30_Figure_4.jpeg)

# Blink Code Option Setting

### **Operational Sequence to change from Option Set 1 to Option Set 2**

![](_page_31_Figure_2.jpeg)

### **Change to Option Set 2**

![](_page_31_Figure_4.jpeg)

| Option Set 1                                          | Option Set 2                                    |
|-------------------------------------------------------|-------------------------------------------------|
| Use ASR Lamp for blink<br>Codes                       | Use ABS Lamp for Blink<br>Codes                 |
| Do no show Auxillaries in<br>Blink Configuration Code | Show Auxillaries in Blink<br>Configuration Code |
| Wheel/Valve Blink Code<br>Labels:                     | Wheel/Valve Blink Code<br>Labels:               |
| Front Right = 1                                       | Front Left = 1                                  |
| Front Left = 2                                        | Front Right = 2                                 |
| Rear Right = 3                                        | Rear Left = 3                                   |
| Rear Left = 4                                         | Rear Right = 4                                  |

# Blink Code Option Setting

### **Operational Sequence to change from Option Set 2 to Option Set 1**

![](_page_32_Figure_2.jpeg)

Blink Code Switch

![](_page_32_Picture_4.jpeg)

![](_page_32_Figure_5.jpeg)

Press 3 times within the 1st 5 seconds after power up

lamp ON

Lamp flash sequence if Option Set 2 is active

### **Change to Option Set 1**

![](_page_32_Figure_10.jpeg)

| Option Set 2                                    |
|-------------------------------------------------|
| Use ABS Lamp for Blink<br>Codes                 |
| Show Auxillaries in Blink<br>Configuration Code |
| Wheel/Valve Blink Code<br>Labels:               |
| Front Left = 1                                  |
| Front Right = 2                                 |
| Rear Left = 3                                   |
| Rear Right = 4                                  |
|                                                 |

### **Auxiliary Configuration Reset**

The TK+ ABS ECU will auto detect the following auxiliaries:

- Retarder Relay
- ASR Valve
- J1939 Engine Control
- J1939 Retarder Control

Once the auxiliary has been auto detected, the ECU "expects" the auxiliary to be present, and if it is not present, a fault will be reported. If an auxiliary is removed, the auxiliary configuration in the ECU should be reset to avoid the generation of faults. Once the power is re-applied after the reset procedure (detailed below), the ECU will auto detect the remaining auxiliaries and update the ECU auxiliary configuration.

### **Reset Procedure**

![](_page_33_Figure_9.jpeg)

| 1 <sup>st</sup> Digit | Type of Fault                                                                                                    | 2 <sup>nd</sup> Digit | Location of Fault                                                                          |                                                                              |
|-----------------------|----------------------------------------------------------------------------------------------------|-----------------------|--------------------------------------------------------------------------------------------|------------------------------------------------------------------------------|
| 1                     | No Fault                                                                                                    | 1                     | No Fault                                                                                   |                                                                              |
|                       |                                                                                                    |                       | Option Set 1                                                                               | Option Set 2                                                                 |
| 2<br>3<br>4<br>5<br>6 | ABS Valve<br>Wheel Sensor - Tooth Wheel Gap<br>Wheel Sensor Continuity<br>Wheel Sensor Signal Credibility<br>Exciter wheel | 1<br>2<br>3<br>4      | Front Right Wheel<br>Front Left Wheel<br>Rear Right Wheel<br>Rear Left Wheel               | Front Left Wheel<br>Front Right Wheel<br>Rear Left Wheel<br>Rear Right Wheel |
| 7                     | System Function                                                                                                    | 1<br>2<br>3<br>4<br>5 | J1939 Datalink<br>Brake Apply Valve<br>Retarder Relay<br>Warning Lamp<br>ASR Configuration |                                                                              |
| 8                     | ECU                                                                                                    | 1<br>2<br>3<br>4      | Low Supply Voltage<br>High Supply Voltage<br>Internal Fault<br>System Configuration Error  |                                                                              |

![](_page_35_Picture_1.jpeg)

### Indication 1

![](_page_35_Picture_3.jpeg)

Press and hold 1s Blink Code Switch

![](_page_35_Picture_5.jpeg)

ABS remains ON

**Fault** - B+ Non ignition switch fuse blown

### Indication 2

![](_page_35_Picture_9.jpeg)

Press and hold 1s Blink Code Switch

![](_page_35_Picture_11.jpeg)

ABS lamp becomes

slightly brighter

Fault - B+ Ignition switch fuse blown

# ABS lamp comes ON slightly dimmer

ABS lamp comes ON and stays ON

Indication 3

![](_page_35_Picture_16.jpeg)

ABS lamp OFF

Press and hold 1s Blink Code Switch

![](_page_35_Figure_18.jpeg)

(ABS)

ABS lamp stays OFF

Fault -1. Blown bulb (Check/replace bulb)

2. ABS lamp supply fuse blown (Check/replace fuse)

3. No B- to ECU (Check B- wires for open circuit)

# **Multimeter Readings**

| CHECKING<br>POSITION                | MEASURE<br>BETWEEN             | CORRECT<br>VALUE | REMARKS                                                        | Fig |
|-------------------------------------|--------------------------------|------------------|----------------------------------------------------------------|-----|
| Sensor output                       | А В                            | 0.2V ac Minimum  | Sensor disconnected from ECU.<br>Wheel rotated at 1 rev/2 sec. | 22  |
| Sensor resistance                   | A B                            | >1.0 < 2.4 kohms | Sensor disconnected from ECU.                                  | 22  |
| ABS Valve<br>Solenoid<br>resistance | Dump - Common<br>Hold - Common | >10 < 20 ohms    | Cable disconnected                                             | 23  |
| Chassis Continuity                  | ECU and<br>Vehicle Chassis     | ≼0.1 ohms        |                                                                | 24  |

![](_page_36_Picture_2.jpeg)

Fig 22 - Sensor Connector

![](_page_36_Picture_4.jpeg)

Fig 23 - ABS Solenoid Connector

![](_page_36_Figure_6.jpeg)

Fig 24 - ECU Chassis Continuity

Haldex (www.haldex.com), headquartered in Stockholm, Sweden, is a provider of proprietary and innovative solutions to the global vehicle industry, with focus on products in vehicles that enhance safety, environment and vehicle dynamics.

Haldex is listed on the Stockholm Stock Exchange. Haldex has a yearly turnover of close to 5.6 billion SEK and employs 4,300 people.

#### Austria

Haldex Wien Ges.m.b.H. Vienna Tel.: +43 1 8 69 27 97 Fax: +43 1 8 69 27 97 27 E-Mail: info.AT@Haldex.com

### Belgium

Haldex N.V. Balegem Tel.: +32 9 363 90 00 Fax: +32 9 363 90 09 E-Mail: info.BE@Haldex.com

#### Brazil

Haldex do Brasil Ind. E Com. Ltda São Paulo Tel.: +55 11 213 55 000 Fax: +55 11 503 49 515 E-Mail: info.BR@Haldex.com

### Canada

Haldex Ltd Cambridge, Ontario Tel.: +1 519-621-6722 Fax: +1 519-621-3924 E-Mail: info.CA@Haldex.com

### China

Haldex International Trading Co. Ltd Shanghai Tel.: +86 21 5240 0338 Fax: +86 21 5240 0177 E-Mail: info.CN@Haldex.com

### France

Haldex Europe SAS Weyersheim (Strasbourg) Tel.: +33 3 88 68 22 00 Fax: +33 3 88 68 22 09 E-Mail: info.EUR@Haldex.com

#### Germany

Haldex Brake Products GmbH Heidelberg Tel.: +49 6221 7030 Fax: +49 6221 703400 E-Mail: info.DE@Haldex.com

#### Hungary

Haldex Hungary Kft Szentlörinckáta Tel.: +36 29 631 300 Fax: +36 29 631 301 E-Mail: info.HU@Haldex.com

#### India

Haldex India Limited Nashik Tel.: +91 253 2380094 Fax: +91 253 2380729 E-Mail: info.IN@Haldex.com

### Italy

Haldex Italia Srl. Biassono (Milan) Tel.: +39 039 47 17 02 Fax: +39 039 27 54 309 E-Mail: info.IT@Haldex.com

### Korea

Haldex Korea Ltd. Seoul Tel.: +82 2 2636 7545 Fax: +82 2 2636 7548 E-Mail: info.HKR@Haldex.com

#### **Mexico**

Haldex de Mexico S.A. De C.V. Monterrey Tel.: +52 81 8156 9500 Fax: +52 81 8313 7090

### Poland

Haldex Sp. z.o.o. Praszka Tel.: +48 34 350 11 00 Fax: +48 34 350 11 11 E-Mail: info.PL@Haldex.com

#### Russia

OOO Haldex RUS Moscow Tel.: +7 495 747 59 56 Fax: +7 495 786 39 70 E-Mail: info.RU@Haldex.com

#### Spain

Haldex España S.A. Granollers Tel. 34 93 84 07 239 Fax 34 93 84 91 218 E-Mail: info.ES@Haldex.com

#### Sweden

Haldex Brake Products AB Landskrona Tel.: +46 418 47 60 00 Fax: +46 418 47 60 01 E-Mail: info.SE@Haldex.com

#### **United Kingdom**

Haldex Ltd. Newton Aycliffe Tel.: +44 1325 310 110 Fax: +44 1325 311 834 E-Mail: info.GBAy@Haldex.com

Haldex Brake Products Ltd. Redditch Tel.: +44 1527 499 499 Fax: +44 1527 499 500 E-Mail: info.GBRe@Haldex.com

### USA

Haldex Brake Products Corp. Kansas City Tel.: +1 816 891 2470 Fax: +1 816 891 9447 E-Mail: info.US@Haldex.com

![](_page_37_Picture_39.jpeg)

©2010, Haldex AB. This material may contain

Haldex trademarks and third party trademarks, trade names, corporate logos, graphics and

emblems which are the property of their

respective companies. The contents of this

document may not be copied, distributed,

Haldex.

adapted or displayed for commercial purposes

or otherwise without prior written consent from